## **Registering for Classes**

1. Visit cos.edu and click on my giant

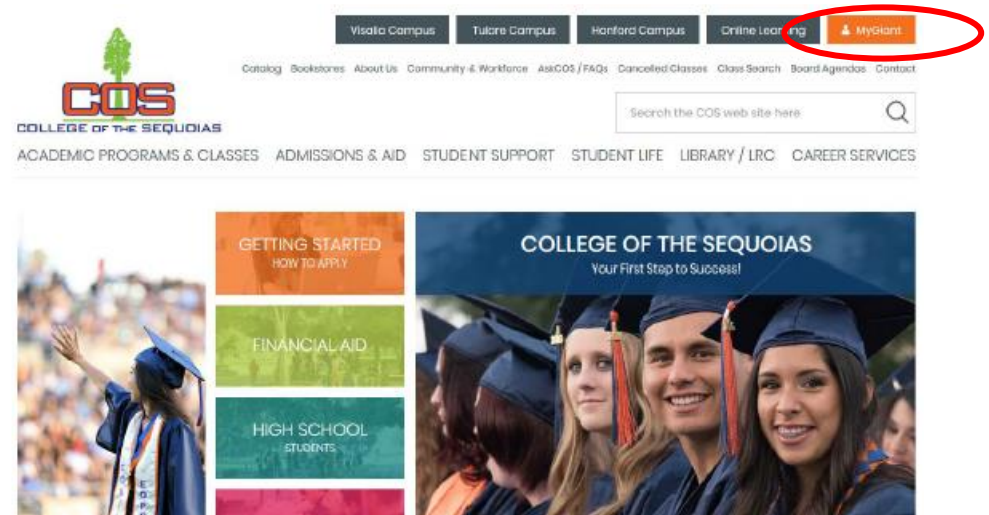

2. Enter username-Everything to the left of the @ symbol of your giant email address (ex: Email= student.giant@giant.cos.edu, username=student.giant).

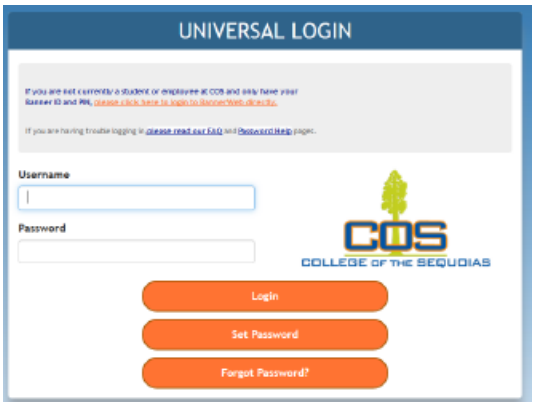

- 3. Enter password then click login
- 4. Click "Bannerweb" icon when in portal

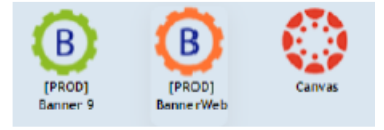

## 5. Click on "Registration"

6.

| Personal Informa           | tion Student Services Financial Aid COS Bo                                                             | kstore Link                            |                                 |                   |            |          |
|----------------------------|----------------------------------------------------------------------------------------------------|----------------------------------------|---------------------------------|-------------------|------------|----------|
| Search                     | 00                                                                                                    |                                        |                                 | RETURN TO MENU    | SITE MAP   | ELP EXIT |
| Student an                 | d Financial Aid                                                                                        |                                        |                                 |                   |            |          |
| Please activat<br>College. | e and check regularly your COS Giant                                                                   | email account as this is th            | e official means of communicati | ion between COS s | tudents ar | nd the   |
| (                          | Registration                                                                                           | an unar class scientida.               |                                 |                   |            |          |
|                            | Stutent Records                                                                                        | ay your clease acreative.              |                                 |                   |            |          |
|                            | Finandal Aid                                                                                           | paymenta:                              |                                 |                   |            |          |
|                            | Make Credit Card Payment                                                                               | our evends. Check status of document r | equitementa.                    |                   |            |          |
|                            | Pay for your Classes by Credit Card.<br>Course Catalog                                                 |                                        |                                 |                   |            |          |
|                            | View COS Costrie Catalog<br>Scholarship Manager                                                        |                                        |                                 |                   |            |          |
|                            | Apply for Scholarships                                                                                 |                                        |                                 |                   |            |          |
|                            | Click to eccess the COS online Crientation system                                                      |                                        |                                 |                   |            |          |
| nelnet                     | Setup Neinet Payment Plan / Pay your Old De<br>Setup Neinet Payment Plan / Pay your Old Debt with Nein | bt with Neinet Plan.<br>et Plan.       |                                 |                   |            |          |
|                            | Setup Neinet Payment Plan / Pay your Old Gebt with Nein                                                | tt Plan.                               |                                 |                   |            |          |
| LIICK ON "A                | ad or Drop Classes"                                                                                    |                                        |                                 |                   |            |          |
| Registration               |                                                                                                    |                                        |                                 |                   |            |          |

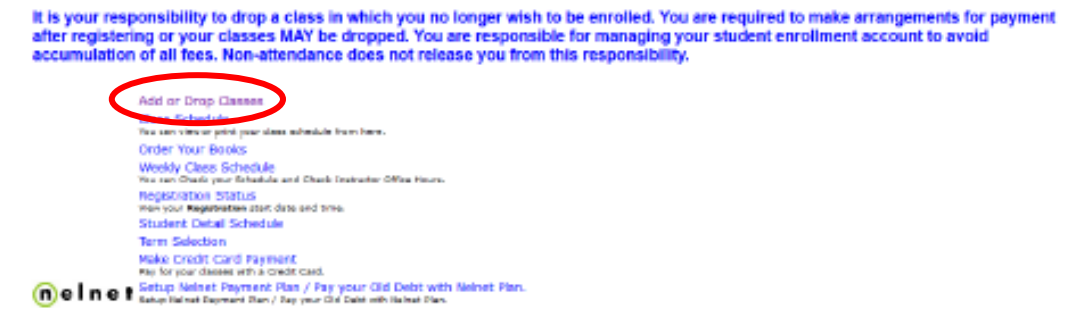

- 7. To protect your privacy, please Exit and close your browser when you are finished.
- 8. Select Term you are registering for (Summer or Fall) and click submit

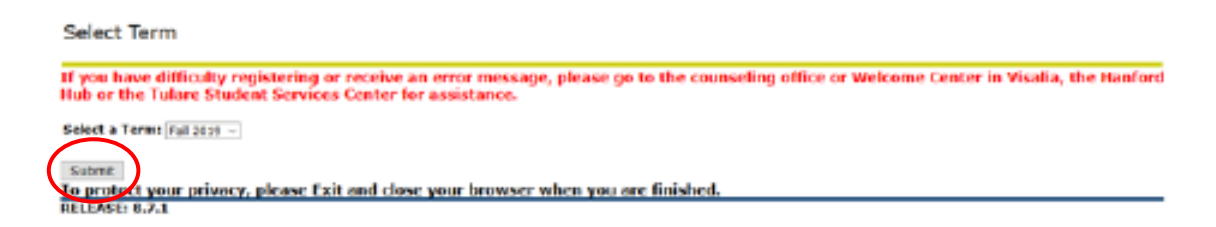

- 9. A survey will come up, please answer all questions. Click on "continue to registration" and "continue to registration" one more time.
- 10. Registration Page will come up, scroll to the bottom of the page and enter CRN's into each individual box and hit submit changes

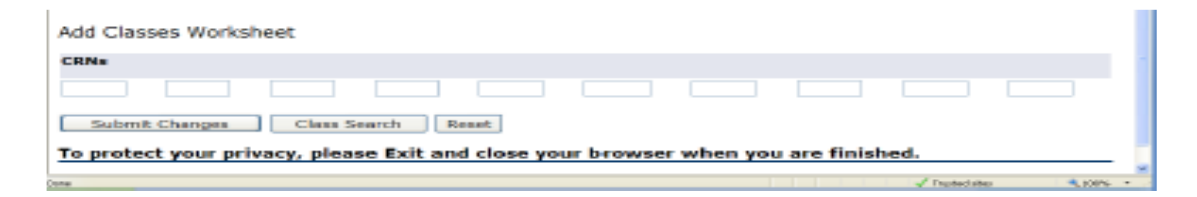

11. When the registration page comes up and it says "web registered" with the current date next to the title of the course, you have been registered. You can double check by viewing your class schedule.

| Current Schedu                     | le     |                  |       |       |       |         |     |               |        |                    |                          |
|------------------------------------|--------|------------------|-------|-------|-------|---------|-----|---------------|--------|--------------------|--------------------------|
| Status                             |        | Action           | C     | RN    | Subj  | Crave   | Sec | Level         | Cred   | Grade<br>Mode      | Title                    |
| Drop, Refund, no "<br>Jan 03, 2011 | W" on  | None             | × 2   | 4436  | PE    | 147'AD  | 04  | Undergraduate | 0.000  | Standard<br>Letter | Fundamentals of<br>Sport |
| Drop, Refund, no "<br>Jan 19, 2011 | W" on  | None             | ~ 2   | 3514  | PE    | 004 AD  | 15  | Undergraduate | 0.000  | Standard<br>Letter | Weight Training          |
| **Web Registered*<br>Jan 20, 2011  | ** on  | None             | × 2   | 0577  | HIW   | 003     | 02  | Undergraduate | 3.000  | Standard<br>Letter | Standard First Aid       |
| Total Credit Hours:                | 3.000  |                  |       |       |       |         |     |               |        |                    |                          |
| Billing Hours:                     | 5.000  |                  |       |       |       |         |     |               |        |                    |                          |
| Minimum Hours:                     | 0.000  |                  |       |       |       |         |     |               |        |                    |                          |
| Date:                              | 1ao 20 | 2011-09-13 am    |       |       |       |         |     |               |        |                    |                          |
| Add Classes Wo                     | rkshee | et i             |       |       |       |         |     |               |        |                    |                          |
| CRNs                               |        |                  |       |       |       |         |     |               |        |                    |                          |
|                                    |        |                  |       |       |       |         |     |               |        |                    |                          |
| Submit Change                      |        | Class Search     | Reas  | et:   |       |         |     |               |        |                    |                          |
| To protect your                    | privac | y, please Exit a | and a | close | e you | ar brow | wse | r when you a  | are fi | nished.            |                          |
| one .                              |        |                  |       |       |       |         |     |               |        | ✓ 0                | usted alter              |

## **Adding A Waitlist Class**

- 1. If the course you are adding is full but has a waitlist you will enter the CRN on the registration page and click submit. The page will come up and show a registration error. Under the registration error it will have the course listed with a drop down box that says "closed"
- 2. Click the drop down box and click waitlist
- 3. Click submit changes
- 4. Only when course has "wait list" next to the name do you know you have been added to the waitlist

Current Schedule

| Note       14952 COMP 005 08 Visalia Undergraduate 0.000       Standard Letter         Negeticed** on Aug 12, 2019       Name       13536 ACCT 001 0       Visalia Undergraduate 4.000       Standard Letter         **Web Registered** on Aug 12, 2019       Name       13536 ACCT 001 0       Visalia Undergraduate 4.000       Standard Letter         **Web Registered** on Aug 12, 2019       Name       15928 MATH 065 0       Visalia Undergraduate 4.000       Standard Letter         iotal Credit Hours: 8.000       Immum Hours: 8.000       Immum Hours: 19.000       Immum Hours: 19.000       Immum Hours: 19.000         kate:       Aug 12, 2019 11:59 am       Aug 12, 2019 11:59 am       Immum Hours: 19.000       Immum Hours: 19.000                                                                                                    | Wat List on Aug 05, 2019     Nome     14952 COMP 005     08     Visala Undergraduate 0.000     Standard Letter       ***Web Registered** on Aug 12, 2019     Nome     15928 MATH 065     0     Visala Undergraduate 4.000     Standard Letter       ***Web Registered** on Aug 12, 2019     Nome     15928 MATH 065     0     Visala Undergraduate 4.000     Standard Letter       ***Web Registered** on Aug 12, 2019     None     15928 MATH 065     0     Visala Undergraduate 4.000     Standard Letter       Total Credit Hours: 8.000     None     15928 MATH 065     0     Visala Undergraduate 4.000     Standard Letter       Rinimum Hours:     0.000     None     15928 MATH 065     0     Visala Undergraduate 4.000     Standard Letter       Add Classes Worksheet     0.000     None     1199     None     1199 | GL                                       |                                          | Action | CBN                       | Subj | Crow | Sec | Level   | Cred          | Grade | Node | Title        |
|----------------------------------------------------------------------------------------------------|----------------------------------------------------------------------------------------------------|------------------------------------------|------------------------------------------|--------|---------------------------|------|------|-----|---------|---------------|-------|------|--------------|
| "Negligeneed#* on Aug 12, 2019       Name       15556 ACCT 001 0       Visalia Undergraduate 4.000       Standard Letter         "Web Registered#* on Aug 12, 2019       Name       15928 MATH 065 0       Visalia Undergraduate 4.000       Standard Letter         total Credit Hours: 8.000       Immu       15928 MATH 065 0       Visalia Undergraduate 4.000       Standard Letter         total Credit Hours: 8.000       Immu       15928 MATH 065 0       Visalia Undergraduate 4.000       Standard Letter         total Credit Hours: 8.000       Immu       Immu       Immu       Immu       Immu       Immu         testimum Hours: 19.000       Immu       Immu       Immu       Immu       Immu       Immu       Immu         vise:       Aug 12, 2019 11:59 am       Immu       Immu       Imm | Image Standard Letter       Image Standard Letter       Standard Letter         ***Web Registered** on Aug 12, 2019       Image Standard Letter       Standard Letter         **Web Registered** on Aug 12, 2019       Image Standard Letter       Standard Letter         Total Credit Hours: 8.000       Iss28 MATH 065 0       Visals Undergraduate 4.000       Standard Letter         Rinimum Hours: 0.000       Image Standard Letter       Standard Letter       Standard Letter         Maximum Hours: 0.000       Aug 12, 2019 11:59 am       Image Standard Letter       Standard Letter         Add Classes Worksheet       CRMs       Image Standard Letter       Image Standard Letter                                                                                                    | Wait List on Aug 0                       | 5, 2019                                  | None   | <ul> <li>14952</li> </ul> | COMP | 005  | 08  | Visalia | Undergraduate | 0.000 |      | Standard Let |
| *Web Registered** on Aug 12, 2019 None · 15928 MATH D65 0 Visalia Undergraduate 4.000 Standard Letter<br>International Hours: 8.000<br>Internation Hours: 0.000<br>Internation Hours: 19.000<br>Nate: Aug 12, 2019 11:59 am                                                                                                    | **Web Registered*** on Aug 12, 2019 Nene v 15928 MATH DSS 0 Visels Undergraduate 4.000 Standard Letter<br>Rotal Credit Hours: 8.000<br>Billing Mours: 8.000<br>Minimum Hours: 19.000<br>Date: Aug 12, 2019 11:59 am<br>Add Classes Worksheet<br>CRNs                                                                                                    | in he proved it is a                     | Aug 12, au19                             | None   | v 13536                   | ACCT | 001  | 0   | visalia | Undergraduate | 4.000 |      | Standard Let |
| otal Credit Hours: 8.000<br>Hing Mours: 8.000<br>Hinimum Hours: 0.000<br>Haximum Hours: 19.000<br>Rate: Aug 12, 2019 11:59 am                                                                                                    | Total Credit Hours: 8.000<br>Billing Hours: 8.000<br>Minimum Hours: 0.000<br>Maximum Hours: 19.000<br>Date: Aug 12, 2019 11:59 am<br>Add Classes Worksheet<br>CRNs                                                                                                    | **Web Registered                         | ** on Aug 12, 2019                       | Nene   | · 15928                   | MATH | 065  | ٥   | Visalia | Undergraduate | 4.000 |      | Standard Let |
| ing Hours: 8.000<br>imum Hours: 0.000<br>ximum Hours: 19.000<br>te: Aug 12, 2019 11:59 am                                                                                                    | ing Hours: 8.000<br>imum Hours: 0.000<br>ximum Hours: 19.000<br>te: Aug 12, 2019 11:59 am<br>id Classes Worksheet<br>Ms                                                                                                    | al Credit Hours                          | 8.000                                    |        |                           |      |      |     |         |               |       |      |              |
| inimum Hours: 0.000<br>iximum Hours: 19.000<br>ate: Aug 12, 2019 11:59 am                                                                                                    | Inimum Hours: 0.000<br>aximum Hours: 19.000<br>ate: Aug 12, 2019 11:59 am<br>dd Classes Worksheet<br>RNs                                                                                                    | ling Hours:                              | 8.000                                    |        |                           |      |      |     |         |               |       |      |              |
| taximum Hours: 19.000<br>Nate: Aug 12, 2019 11:59 am                                                                                                    | taximum Hours: 19.000<br>Xate: Aug 12, 2019 11:59 am<br>Add Classes Worksheet<br>XINS                                                                                                    | Inimum Hours:                            | 0.000                                    |        |                           |      |      |     |         |               |       |      |              |
| ate: Aug 12, 2019 11:59 am                                                                                                    | ate: Aug 12, 2019 11:59 am<br>dd Classes Worksheet<br>RNs                                                                                                    | laximum Hours:                           | 19.000                                   |        |                           |      |      |     |         |               |       |      |              |
| dd Classes Worksheet                                                                                                    | dd Classes Worksheet                                                                                                    | abe:                                     | Aug 12, 2019 11:5                        | 9 am   |                           |      |      |     |         |               |       |      |              |
|                                                                                                    |                                                                                                    | Maximum Hours:<br>Date:<br>Add Classes W | 19.000<br>Aug 12, 2019 11:5<br>/orksheet | 9 am   |                           |      |      |     |         |               |       |      |              |
|                                                                                                    |                                                                                                    |                                          |                                          |        |                           |      |      |     |         |               |       |      |              |
| 38Ms                                                                                                    |                                                                                                    | CRNs                                     |                                          |        |                           |      |      |     |         |               |       |      |              |

## How To Search for Math or English When You Need A Support Course

1. Visit cos.edu and click on "class search"

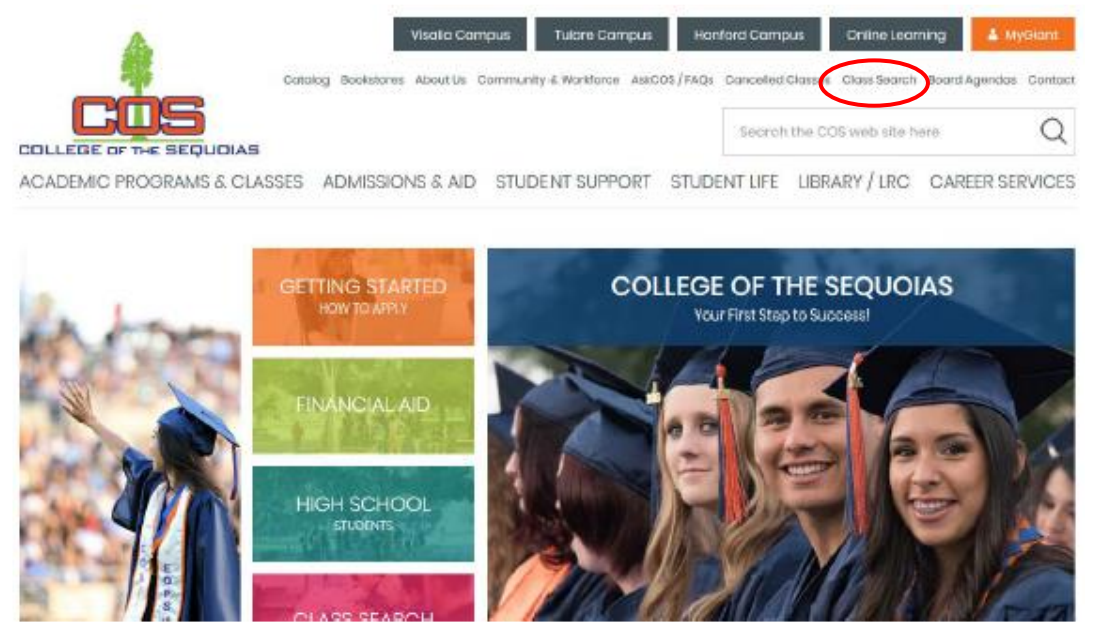

2. Select Subject and course number then click "search"

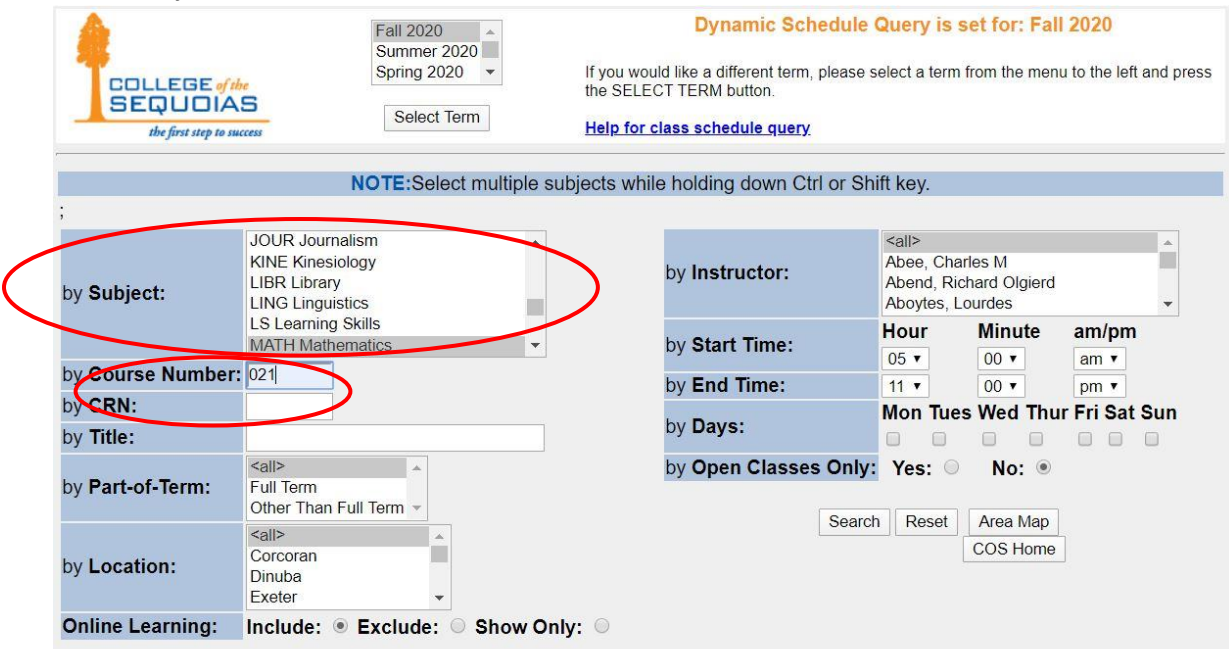

3. Look for the sections that say "w/support"

| MATH ( | 021 - Intr   | oductio | on to S | St asucs   | Lecture/Discussion w/ Supp | ort         |                                |         | Enrol | Iment |     | Wait Li  | st     |                         |       |
|--------|--------------|---------|---------|------------|----------------------------|-------------|--------------------------------|---------|-------|-------|-----|----------|--------|-------------------------|-------|
| Status | Crn          | Cred    | Meet    | ing Time   |                            | Date        | Location                       | City    | Сар   | Act F | Rem | Cap A    | Act Re | m Instructor            | Weeks |
| OPEN   | 15904        | 4.0     | MT      | WR         | 11:10am - 12:00pm          | 08/17-12/18 | KAWEAH 204A                    | Visalia | 40    | 0     | 40  | 0        | 0      | 0 Woodbury, George      | 18    |
| OPEN   | 15924        | 4.0     | M       | W          | 06:10pm - 08:00pm          | 08/17-12/18 | KAWEAH 204A                    | Visalia | 40    | 0     | 40  | 0        | 0      | 0 Staff                 | 18    |
| OPEN   | 15925        | 4.0     | Т       | R          | 06:10pm - 08:00pm          | 08/17-12/18 | KAWEAH 204A                    | Visalia | 40    | 0     | 40  | 10       | 0      | 10 Garside, Steven      | 18    |
| OPEN   | 15940        | 4.0     | M       | W          | 10:10am - 12:00pm          | 08/17-12/18 | JOHN MUIR JM223                | Visalia | 40    | 0     | 40  | 0        | 0      | 0 Myers, Melissa        | 18    |
| OPEN   | 15941        | 4.0     | Т       | R          | 10:10am - 12:00pm          | 08/17-12/18 | JOHN MUIR JM223                | Visalia | 40    | 0     | 40  | 0        | 0      | 0 Valle Guerrero, Isela | 18    |
| OPEN   | 15944        | 4.0     | M       | W          | 01:10pm - 03:00pm          | 08/17-12/18 | JOHN MUIR JM223                | Visalia | 40    | 0     | 40  | 0        | 0      | 0 Rodriguez, Sofia      | 18    |
| OPEN   | 15948        | 4.0     | М       | W          | 04:10pm - 06:00pm          | 08/17-12/18 | JOHN MUIR JM223                | Visalia | 40    | 0     | 40  | 0        | 0      | 0 Kaur, Rajwant         | 18    |
| OPEN   | 15952        | 4.0     | Т       | R          | 02:10pm - 04:00pm          | 08/17-12/18 | SEQUOIA 156                    | Visalia | 40    | 0     | 40  | 0        | 0      | 0 Hua, Hung             | 18    |
| OPEN   | 15954        | 4.0     | Μ       | W          | 06:10pm - 08:00pm          | 08/17-12/18 | Hanford Vocational Ed Bldg 105 | Hanford | 35    | 0     | 35  | 0        | 0      | 0 Gwin, Darrell         | 18    |
| OPEN   | 15959        | 4.0     | M       | W          | 08:10am - 10:00am          | 08/17-12/18 | Hanford Vocational Ed Bldg 105 | Hanford | 40    | 0     | 40  | 0        | 0      | 0 Alberti, Danielle     | 18    |
| OPEN   | 15968        | 4.0     | M       | W          | 09:10am - 11:00am          | 08/17-12/18 | Tulare Center Building B B121  | Tulare  | 40    | 0     | 40  | 0        | 0      | 0 Bourez, Matthew       | 18    |
| OPEN   | 15977        | 4.0     | Т       | R          | 05:10pm - 07:00pm          | 08/17-12/18 | Tulare Center Building B B121  | Tulare  | 40    | 0     | 40  | 0        | 0      | 0 Jones, David          | 18    |
| OPEN   | 16347        | 4.0     | М       | W          | 02:10pm - 04:00pm          | 08/17-12/18 | SEQUOIA 156                    | Visalia | 40    | 0     | 40  | 0        | 0      | 0 Burch, Jared          | 18    |
| OPEN   | 16362        | 4.0     | Т       | R          | 02:10pm - 04:00pm          | 08/17-12/18 | Tulare Center Building B B121  | Tulare  | 40    | 0     | 40  | 0        | 0      | 0 Jones, David          | 18    |
| OPEN   | 16504        | 4.0     | M       | W          | 11:10am - 01:00pm          | 08/17-12/18 | Tulare Center Building B B121  | Tulare  | 20    | 0     | 20  | 10       | 0      | 10 Bourez, Matthew      | 18    |
| OPEN   | <u>16595</u> | 4.0     | Т       | R          | 02.10pm 01.00pm            | 08/17-12/18 | Hanford Education Building E67 | Hanford | 16    | 0     | 16  | 0        | 0      | 0 Chap, Chanthoeun      | 18    |
| MATH   | 021 - Intr   | oductio | on to S | Statisti s | Hybrid/Online w/ Support   |             |                                |         | Enrol | ment  |     | Wait Lis | st     |                         |       |
| Status | Crn          | Cred    | Meet    | ing Time   | 3                          | Date        | Location                       | City    | Cap   | Act F | Rem | Cap A    | Act Re | m Instructor            | Weeks |
| OPEN   | 15886        | 4.0     | M       | W          | 09:10am - 10:00am          | 08/17-12/18 | SEQUOIA 156                    | Visalia | 40    | 0     | 40  | 0        | 0      | 0 Woodbury, George      | 18    |
|        |              |         |         |            | TBA                        | 08/17-12/18 | DE-Hybrid HYBRID               | Visalia |       |       |     |          |        |                         |       |
| OPEN   | 15887        | 4.0     | Μ       | W          | 10:10am - 11:00am          | 08/17-12/18 | DE-Hybrid HYBRID               | Visalia | 40    | 0     | 40  | 0        | 0      | 0 Collier, Stephanie    | 18    |
|        |              |         |         |            | TBA                        | 08/17-12/18 | SEQUOIA 156                    | Visalia |       |       |     |          |        |                         |       |
| OPEN   | 15888        | 4.0     | М       | W          | 08:10am - 09:00am          | 08/17-12/18 | SEQUOIA 156                    | Visalia | 40    | 0     | 40  | 10       | 0      | 10 Woodbury, George     | 18    |
|        |              |         |         | -          | TDA                        | 08/17-12/18 | DE-Hybrid HYBRID               | Visalia |       |       |     |          |        |                         |       |
| MATH ( | 021 - Intr   | oductio | on to S | Stati tics | Online with Support        |             |                                |         | Enrol | Iment |     | Wait Li  | st     |                         |       |
| Status | Crn          | Cred    | Meet    | ing Time   | 9                          | Date        | Location                       | City    | Cap   | Act F | Rem | Cap A    | Act Re | m Instructor            | Weeks |
| OPEN   | 15833        | 4.0     |         |            | TBA                        | 08/17-12/18 | DE-Online ONLINE               | Visalia | 40    | 0     | 40  | 0        | 0      | 0 Burch, Jared          | 18    |
| OPEN   | 15835        | 4.0     |         |            | TBA                        | 08/17-12/18 | DE-Online ONLINE               | Visalia | 40    | 0     | 40  | 0        | 0      | 0 Rose, Don             | 18    |

4. Once you find the course that works with your schedule click on the CRN

| MATH ( | 21 - Intr    | oductic | n to Statistics Le | ecture/Discussion w/ Supp | ort         |
|--------|--------------|---------|--------------------|---------------------------|-------------|
| Status | Crn          | Cred    | Meeting Time       |                           | Date        |
| OPEN   | <u>15904</u> | 4.0     | MTWR               | 11:10am - 12:00pm         | 08/17-12/18 |

5. The course description will pop up, scroll down to "section information" to find the section corequisite (support course) CRN

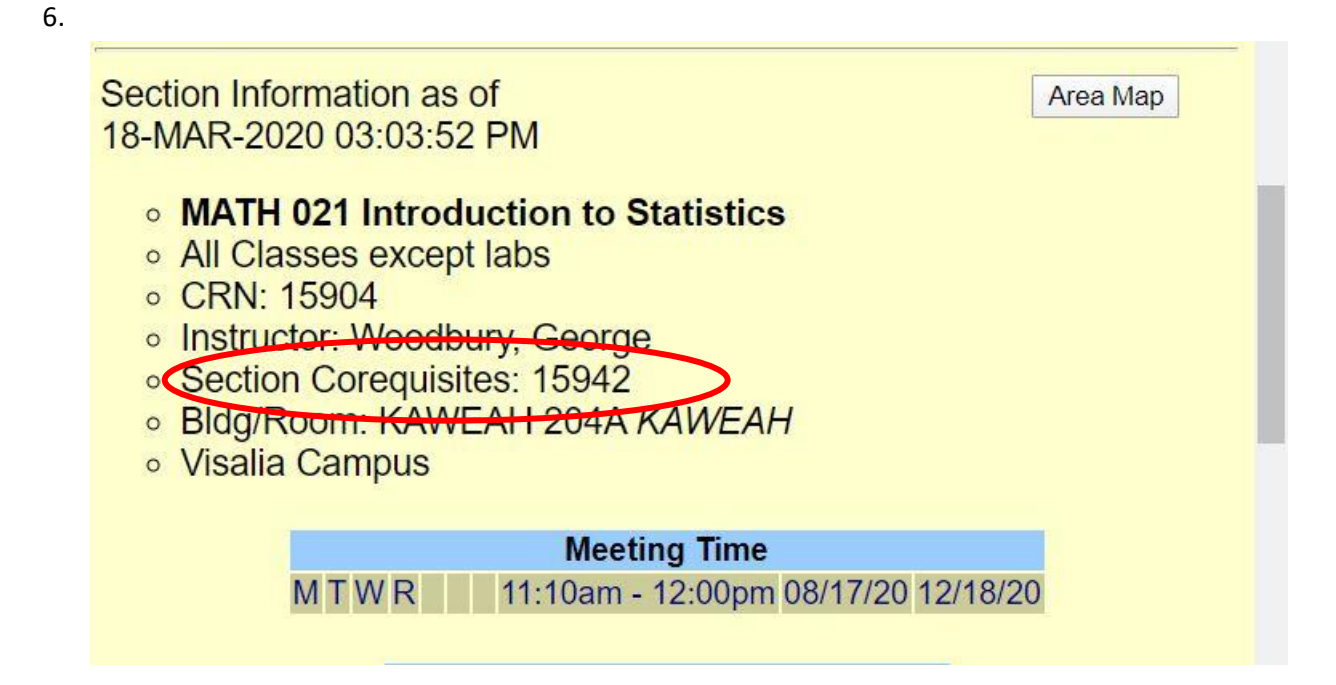

7. Exit the course description and click on new search enter the CRN for the "section co-requisite" to find the days and times the support class meets.

\*Note: Most support courses meet immediately before or after the Math or English course

|                      | Fall 2020 Summer 2020                                             | Dynamic Schedule Query is set for: Fall 2020                                                                                  |                                     |                      |           |          |  |  |  |  |
|----------------------|-------------------------------------------------------------------|----------------------------------------------------------------------------------------------------|-------------------------------------|----------------------|-----------|----------|--|--|--|--|
| COLLEGE              | Spring 2020 👻                                                     | <ul> <li>If you would like a different term, please select a term from the menu to the<br/>the SELECT TERM button.</li> </ul> |                                     |                      |           |          |  |  |  |  |
| the first step to su | Select Term                                                       | Help for class schedule query                                                                                                 |                                     |                      |           |          |  |  |  |  |
|                      | NOTE:Select multiple s                                            | ubjects while holding down Ctrl or S                                                                                          | hift key.                           |                      |           |          |  |  |  |  |
|                      | Le ne                                                             |                                                                                                    |                                     |                      |           |          |  |  |  |  |
| by Subject:          | <all> ACCT Accounting AG Agriculture</all>                        | by <b>Instructor:</b>                                                                                                    | <ali>Abee, Cha<br/>Abend, Ric</ali> |                      |           |          |  |  |  |  |
|                      | AGM I Agricultural Management<br>AGTC Agricultural Technology     |                                                                                                    | Aboytes, L                          | Minute               | am/nm     | <b>•</b> |  |  |  |  |
|                      | AJ Administration of Justice -                                    | by Start Time:                                                                                                    | 05 •                                | 00 •                 | am v      |          |  |  |  |  |
| Course Number        |                                                                   | by End Time:                                                                                                    | 11 •                                | 00 🔻                 | pm 🔻      |          |  |  |  |  |
| y CRN:<br>y Title:   | 15942                                                             | by Days:                                                                                                    | Mon Tue                             | s Wed Thu            | r Fri Sat | Sun      |  |  |  |  |
| y Part-of-Term:      | <mark><all></all></mark> ▲<br>Full Term<br>Other Than Full Term ★ | by Open Classes Only                                                                                                    | /: Yes:                             | No: 🖲                |           |          |  |  |  |  |
| y Location:          | <ali> ▲<br/>Corcoran<br/>Dinuba<br/>Exeter ▼</ali>                | Sear                                                                                                    | ch Reset                            | Area Map<br>COS Home | ]         |          |  |  |  |  |
| Online Learning:     | Include: <ul> <li>Exclude:</li> <li>Show Or</li> </ul>            | nly: 🔍                                                                                                    |                                     |                      |           |          |  |  |  |  |

8. Write down both CRN numbers and go to Add/drop screen in banner. Enter both CRN's in separate boxes then hit "submit changes".

\*If you do not enter both CRN numbers at the same time you will get an error message